## SHAREHOLDERS' USER GUIDE FOR ATTENDING THE 22ND AGM OF BANK ASIA LTD. (TO BE HELD VIRTUALLY THROUGH DIGITAL PLATFORM)

| Shareholder Interface                                                                                                    |                                                                                                    |
|----------------------------------------------------------------------------------------------------|----------------------------------------------------------------------------------------------------|
| 田 ব্যাংক এশিয়া ২০০০ ব্যাধারণ সময়ঃ সকল ১১ টা<br>সাধারণ সময়ঃ সকল ১১ টা<br>সভা ২৯ এপ্রন ২০২১ বৃহস্পতিবার                                                                                                    | Digital coverage of banking service for better inclusive economy                                                                                                    |
| Login as Shareholder                                                                                                    | Directors / Company Secretary / Auditor /<br>Scrutinizer                                                                                                    |
| Individual Company Proxy                                                                                                    | Member ID:                                                                                                    |
| BO ID / Folio ID:                                                                                                    | Enter Your Member ID                                                                                                    |
| Enter Your BO ID / Folio ID                                                                                                    | Login                                                                                                    |
| Shareholder's Name:                                                                                                    |                                                                                                    |
| Enter Your Name                                                                                                    | Login as Other Member                                                                                                    |
| Total Shares (as on record date):                                                                                                    |                                                                                                    |
| Enter Your Total Shares (as on record date)                                                                                                    | Member ID:                                                                                                    |
| Date of Birth:                                                                                                    | Enter Your Member ID                                                                                                    |
| 26 Apr, 2021                                                                                                    | Login                                                                                                    |
| Login                                                                                                    |                                                                                                    |
|                                                                                                    |                                                                                                    |
| Helpline: Powered By Com Jagat Te                                                                                                    | chnologies Limited GOCON v 1.17.0                                                                                                    |
|                                                                                                    |                                                                                                    |
| Individual Login Interface                                                                                                    | Login as Shareholder                                                                                                    |
| Individual Login Interface                                                                                                    | Login as Shareholder                                                                                                    |
| <ul><li>Individual Login Interface</li><li>Click "Individual" Button</li></ul>                                                                                                    | Login as Shareholder<br>Individual Company Proxy                                                                                                    |
| <ul> <li>Individual Login Interface</li> <li>Click "Individual" Button</li> <li>Fill up the following fields</li> </ul>                                                                                                    | Login as Shareholder<br>Individual Company Proxy                                                                                                    |
| <ul> <li>Individual Login Interface</li> <li>Click "Individual" Button</li> <li>Fill up the following fields</li> <li>BO ID/Folio ID</li> </ul>                                                                                                    | Login as Shareholder       Individual     Company     Proxy       B0 ID / Folio ID:     Epter Your R0 ID / Folio ID.                                                                                                    |
| <ul> <li>Individual Login Interface</li> <li>Click "Individual" Button</li> <li>Fill up the following fields <ul> <li>BO ID/Folio ID</li> <li>Total Share</li> </ul> </li> </ul>                                                                                                    | Login as Shareholder         Individual       Company       Proxy         BO ID / Folio ID:       Enter Your BO ID / Folio ID       Shareholder's Name:                                                                                                    |
| <ul> <li>Individual Login Interface</li> <li>Click "Individual" Button</li> <li>Fill up the following fields <ul> <li>BO ID/Folio ID</li> <li>Total Share</li> </ul> </li> </ul>                                                                                                    | Login as Shareholder         Individual       Company       Proxy         BO ID / Folio ID:       Enter Your BO ID / Folio ID       Shareholder's Name:         Enter Your Name       Enter Your Name                                                                                                    |
| <ul> <li>Individual Login Interface</li> <li>Click "Individual" Button</li> <li>Fill up the following fields <ul> <li>BO ID/Folio ID</li> <li>Total Share</li> <li>Date of Birth</li> </ul> </li> </ul>                                                                              | Login as Shareholder         Individual       Company       Proxy         BO ID / Folio ID:       Enter Your BO ID / Folio ID       Shareholder's Name:         Enter Your Name       Enter Your Name         Total Shares (as on record date):       Total Shares (as on record date):                                                                                                    |
| <ul> <li>Individual Login Interface</li> <li>Click "Individual" Button</li> <li>Fill up the following fields <ul> <li>BO ID/Folio ID</li> <li>Total Share</li> <li>Date of Birth</li> </ul> </li> <li>Correct Information will allow</li> </ul>                                      | Login as Shareholder         Individual       Company       Proxy         BO ID / Folio ID:       Enter Your BO ID / Folio ID       Shareholder's Name:         Enter Your Name       Enter Your Name         Total Shares (as on record date):       Enter Your Total Shares (as on record date)                                                                                           |
| <ul> <li>Individual Login Interface</li> <li>Click "Individual" Button</li> <li>Fill up the following fields <ul> <li>BO ID/Folio ID</li> <li>Total Share</li> <li>Date of Birth</li> </ul> </li> <li>Correct Information will allow an Individual shareholder to</li> </ul>         | Login as Shareholder         Individual       Company       Proxy         BO ID / Folio ID:       Enter Your BO ID / Folio ID       Shareholder's Name:         Enter Your Name       Enter Your Name         Total Shares (as on record date):       Enter Your Total Shares (as on record date)         Date of Birth:       Date of Birth                                                |
| <ul> <li>Individual Login Interface</li> <li>Click "Individual" Button</li> <li>Fill up the following fields <ul> <li>BO ID/Folio ID</li> <li>Total Share</li> <li>Date of Birth</li> </ul> </li> <li>Correct Information will allow an Individual shareholder to log in.</li> </ul> | Login as Shareholder         Individual       Company       Proxy         BO ID / Folio ID:       Enter Your BO ID / Folio ID       Enter Your BO ID / Folio ID         Shareholder's Name:       Enter Your Name       Enter Your Name         Total Shares (as on record date):       Enter Your Total Shares (as on record date)         Date of Birth:       26 Apr, 2021               |
| <ul> <li>Individual Login Interface</li> <li>Click "Individual" Button</li> <li>Fill up the following fields <ul> <li>BO ID/Folio ID</li> <li>Total Share</li> <li>Date of Birth</li> </ul> </li> <li>Correct Information will allow an Individual shareholder to log in.</li> </ul> | Login as Shareholder         Individual       Company       Proxy         BO ID / Folio ID:       Enter Your BO ID / Folio ID       Enter Your BO ID / Folio ID         Shareholder's Name:       Enter Your Name       Enter Your Name         Total Shares (as on record date):       Enter Your Total Shares (as on record date)         Date of Birth:       26 Apr, 2021         Login |
| <ul> <li>Individual Login Interface</li> <li>Click "Individual" Button</li> <li>Fill up the following fields <ul> <li>BO ID/Folio ID</li> <li>Total Share</li> <li>Date of Birth</li> </ul> </li> <li>Correct Information will allow an Individual shareholder to log in.</li> </ul> | Login as Shareholder         Individual       Company       Proxy         BO ID / Folio ID:       Enter Your BO ID / Folio ID       Enter Your BO ID / Folio ID         Shareholder's Name:       Enter Your Name       Enter Your Name         Total Shares (as on record date):       Enter Your Total Shares (as on record date)         Date of Birth:       26 Apr, 2021       Login   |
| <ul> <li>Individual Login Interface</li> <li>Click "Individual" Button</li> <li>Fill up the following fields <ul> <li>BO ID/Folio ID</li> <li>Total Share</li> <li>Date of Birth</li> </ul> </li> <li>Correct Information will allow an Individual shareholder to log in.</li> </ul> | Login as Shareholder         Individual       Company       Proxy         BO ID / Folio ID:       Enter Your BO ID / Folio ID       Enter Your BO ID / Folio ID         Shareholder's Name:       Enter Your Name       Enter Your Name         Total Shares (as on record date):       Enter Your Total Shares (as on record date)         Date of Birth:       26 Apr, 2021       Login   |
| <ul> <li>Individual Login Interface</li> <li>Click "Individual" Button</li> <li>Fill up the following fields <ul> <li>BO ID/Folio ID</li> <li>Total Share</li> <li>Date of Birth</li> </ul> </li> <li>Correct Information will allow an Individual shareholder to log in.</li> </ul> | Login as Shareholder         Individual       Company       Proxy         BO ID / Folio ID:       Enter Your BO ID / Folio ID         Shareholder's Name:       Enter Your Name         Enter Your Name       Enter Your Total Shares (as on record date):         Enter Your Total Shares (as on record date)       Date of Birth:         26 Apr, 2021       Login                        |

## **Company Login Interface**

- Click "Company" button.
- Fill up the following field
  - BO ID/Folio ID
  - Authorized Person Name
  - Number of Share(s) Held

- Authorized person name will be the person who will be assigned from the specific company. In attendance report that name will be counted.
- Multiple BO ID user can give minimum five BO ID at a time by Clicking the Pulse sign (+) beside the BO ID field.
- But he has to give the summation of all share that company hold in the "Number of Shares" field.
- Correct Information will allow a **Company shareholder to log in**

## **Proxy Login Interface**

- Click "**Proxy**" button.
- Fill up the following field
  - BO ID/Folio ID
  - Proxy BO/Folio ID
  - Number of Share(s) Held
- Correct Information will allow a **Proxy shareholder to log in**

| Login as Shareholder           |         |       |  |  |
|--------------------------------|---------|-------|--|--|
| Individual                     | Company | Ргоху |  |  |
| BO ID / Folio ID:              |         |       |  |  |
| Enter Your BO ID / Folio ID    |         |       |  |  |
| +<br>Company Name:             |         |       |  |  |
| Enter Your Company Name        |         |       |  |  |
| Authorized Person Name:        |         |       |  |  |
| Enter Your Authorized Person N | lame    |       |  |  |
| Total Shares (as on record dat | :e):    |       |  |  |
|                                |         |       |  |  |

| BO ID / Folio ID:<br>Enter Your BO ID / Folio ID<br>Shareholder's Name:<br>Enter Your Name<br>Enter Your Total Shares (as on record date):<br>Enter Your Total Shares (as on record date)<br>Proxy Name:<br>Enter Proxy Name |                                  | Company      | Ргоху |
|----------------------------------------------------------------------------------------------------|----------------------------------|--------------|-------|
| Enter Your BO ID / Folio ID Shareholder's Name: Enter Your Name Fotal Shares (as on record date): Enter Your Total Shares (as on record date) Proxy Name: Enter Proxy Name                                                   | BO ID / Folio ID:                |              |       |
| Shareholder's Name:<br>Enter Your Name<br>Total Shares (as on record date):<br>Enter Your Total Shares (as on record date)<br>Proxy Name:<br>Enter Proxy Name                                                                | Enter Your BO ID / Folio ID      |              |       |
| Enter Your Name  Total Shares (as on record date): Enter Your Total Shares (as on record date)  >roxy Name: Enter Proxy Name                                                                                                 | Shareholder's Name:              |              |       |
| Total Shares (as on record date): Enter Your Total Shares (as on record date) Proxy Name: Enter Proxy Name                                                                                                    | Enter Your Name                  |              |       |
| Enter Your Total Shares (as on record date)  Proxy Name: Enter Proxy Name                                                                                                    | Total Shares (as on record da    | te):         |       |
| Proxy Name:                                                                                                    | Enter Your Total Shares (as on r | record date) |       |
| Enter Proxy Name                                                                                                    | Proxy Name:                      |              |       |
|                                                                                                    | Enter Proxy Name                 |              |       |
|                                                                                                    |                                  |              |       |
|                                                                                                    |                                  |              |       |
|                                                                                                    |                                  |              |       |
|                                                                                                    |                                  |              |       |
|                                                                                                    |                                  |              |       |
|                                                                                                    |                                  |              |       |

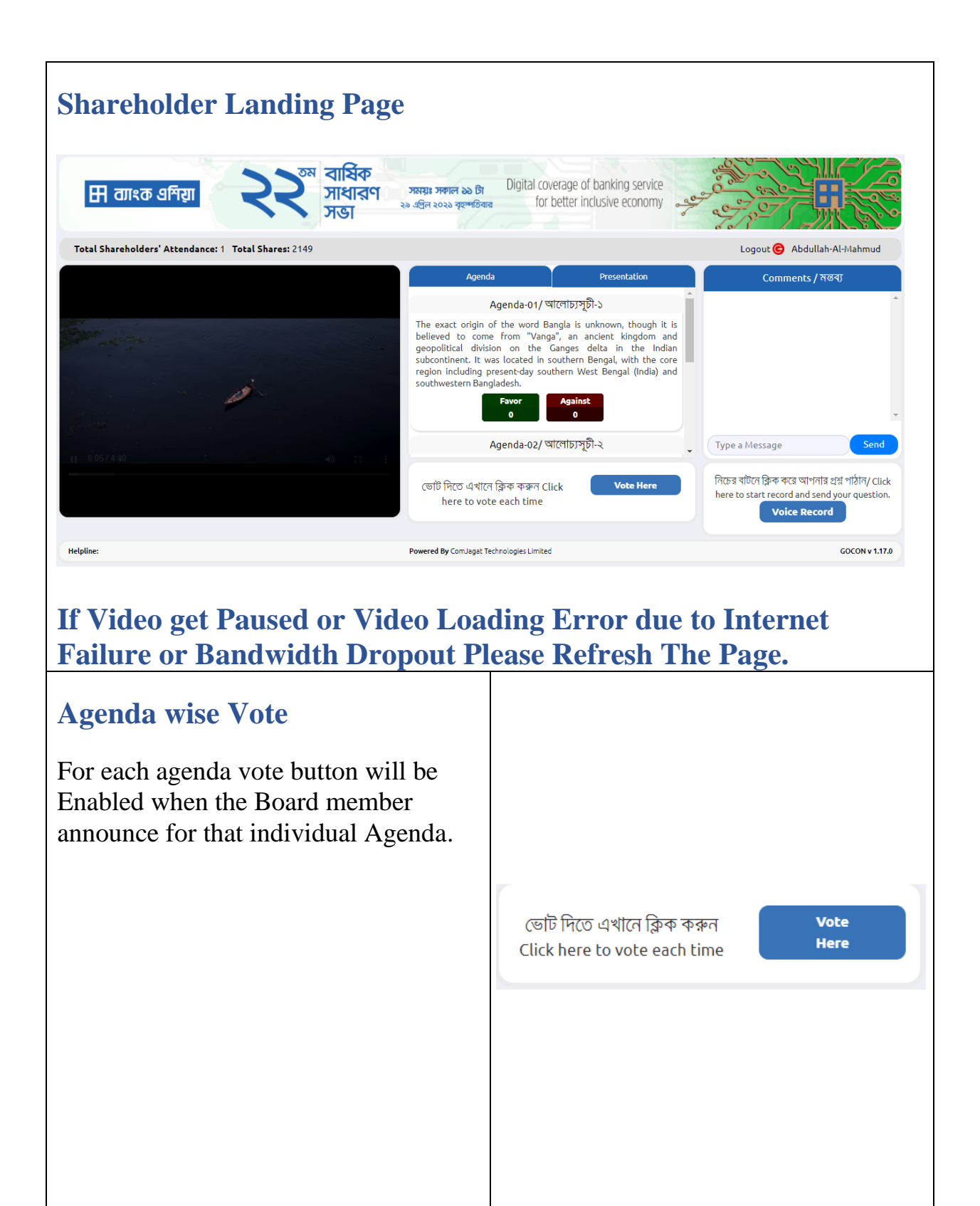

| <ul> <li>Click "Vote Here" button.</li> <li>A pop-up window open.</li> <li>Click Favor or Against button to give vote.</li> </ul> | Agenda Vote<br>Agenda-01/ আলোচ্যসূচী-১<br>The exact origin of the word Bangla is unknown, though it is<br>believed to come from "Vanga", an ancient kingdom and<br>geopolitical division on the Ganges delta in the Indian<br>subcontinent. It was located in southern Bengal, with the core<br>region including present-day southern West Bengal (India) and<br>southwestern Bangladesh.          |
|----------------------------------------------------------------------------------------------------|----------------------------------------------------------------------------------------------------|
| <ul> <li>Agenda</li> <li>Share Holder can see all agenda of the current AGM.</li> </ul>                                           | Agenda<br>Agenda-01/ আলোচ্যসূচী-১<br>The exact origin of the word Bangla is unknown, though it<br>is believed to come from "Vanga", an ancient kingdom and<br>geopolitical division on the Ganges delta in the Indian<br>subcontinent. It was located in southern Bengal, with the<br>core region including present-day southern West Bengal<br>(India) and southwestern Bangladesh.<br>Favor<br>0 |

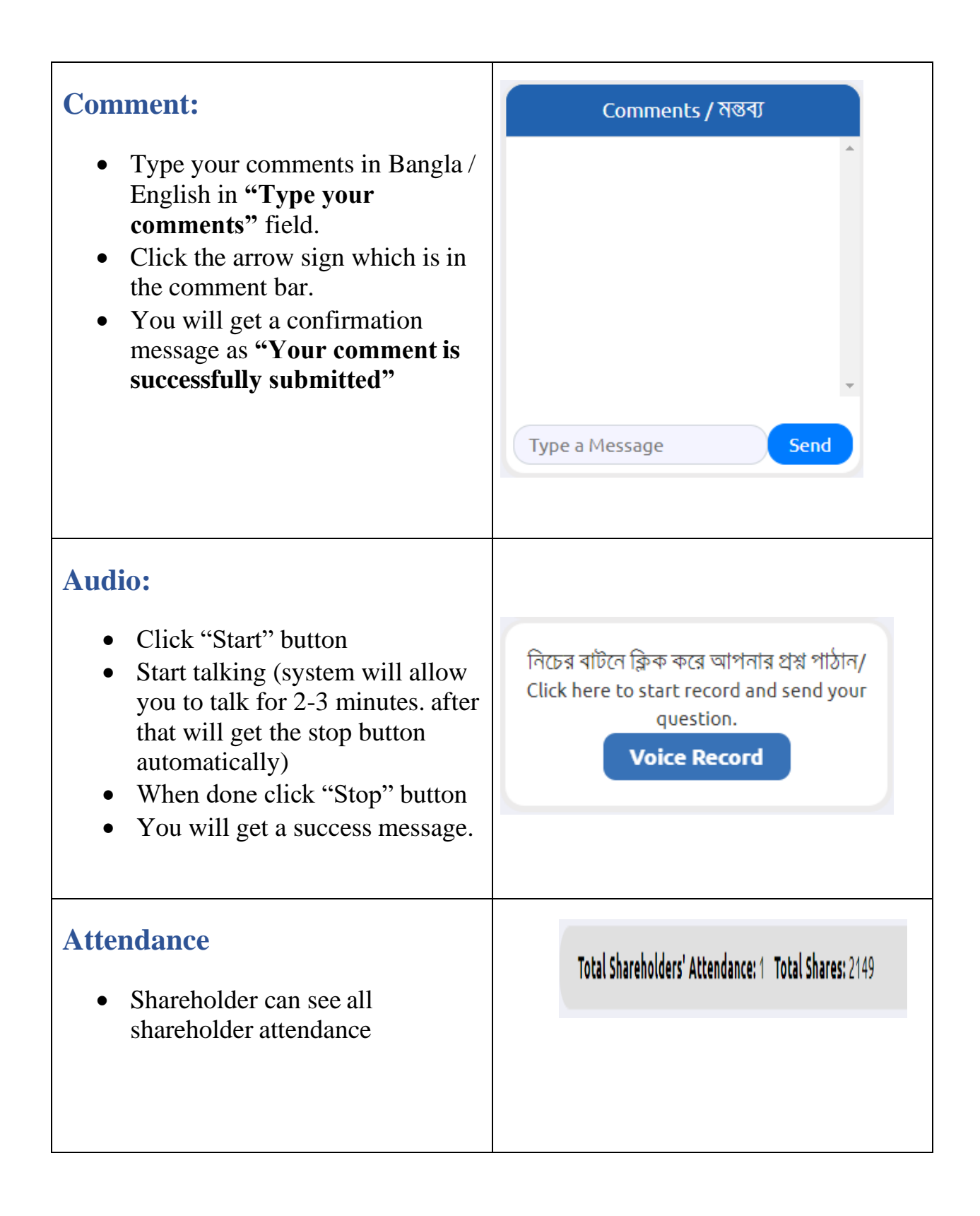